# Indice

| 1 | INTRODUZIONE                              | 3    |
|---|-------------------------------------------|------|
| 2 | COME PASSARE AL NUOVO PROTOCOLLO DI FIRMA | 4    |
| 3 | FIRMA DELLE DISTINTE                      | 7    |
| 4 | PARTICOLARITA INTERNET EXPLORER 11        | . 10 |
| 5 | ANOMALIE EVENTUALI IN FASE DI FIRMA       | . 12 |

## 1 Introduzione

Al fine di affrancarsi dei futuri vincoli imposti dai differenti vari brower internet (Chrome, IE, Firefox) che smetteranno a breve di integrare Java ed altre tecnologie basate su plug-in, abbiamo provveduto a sviluppare una nuova applicazione di firma elettronica.

La firma di una distinta in Certiline sarà pertanto realizzata tramite un'apposita applicazione di firma, installata sul pc stesso del firmatario.

Tale applicazione è disponibile sia in versione Windows che in versione Mac OS.

La procedura qui di seguito ne spiega il funzionamento.

## 2 Come passare al nuovo protocollo di firma

Per visualizzare le distinte in attesa di essere firmate elettronicamente, occorrerà:

1. selezionare l'opzione di Menù "Signature électronique".

| CertiLine     Transférer un fichier     Réceptionner un fichier     Saisir un ordre     Gestion des mandats | Monte Paschi Banque CertiLine.<br>Identification réussie.<br>Bienvenue dans l'espace de transfert et de validation par certificat électronique de fichiers bancaires                        |                                                                                            |
|----------------------------------------------------------------------------------------------------|----------------------------------------------------------------------------------------------------|--------------------------------------------------------------------------------------------|
| Signature électronique                                                                                      | Baison sociale                                                                                                    | CEDRICOM                                                                                   |
| Modifier vos coordonnées     Changer le mot de passe                                                        | Utilisateur du service                                                                                                    |                                                                                            |
| Historique des transferts                                                                                   | Identifiant CertiLine                                                                                                    | TESTCEDR                                                                                   |
| <ul> <li>Historique des relevés</li> <li>Gestion des abonnés</li> </ul>                                     | La clientèle professionnelle doit confirmer par fax les remises d'ordres de virements transm<br>le montant est supérieur à 10 000 € ainsi que les remises d'effets de commerce transmises s | ises sans signature électronique dont<br>sans signature électronique quelque soit le monta |

2. sulla riga della distinta selezionata - cliccare sul lucchetto giallo, nella colonna « Action ».

| des remises n | écessitant une confirmation | électronique |                  |            |   |        |
|---------------|-----------------------------|--------------|------------------|------------|---|--------|
| l° de dépôt   | Date de dépôt               | Origine      | Type d opération | Nb<br>Rem. | м | Action |
|               |                             |              |                  |            |   |        |

**3.** Apparirà allora la seguente maschera, sulla quale dovrete cliccare sul bottone « **Signer** ».

| Détail du bordereau                |     |                     |                                                                                                    |  |  |
|------------------------------------|-----|---------------------|----------------------------------------------------------------------------------------------------|--|--|
| Résumé de la remise                |     |                     |                                                                                                    |  |  |
|                                    |     |                     |                                                                                                    |  |  |
| Origine                            |     | WEB                 |                                                                                                    |  |  |
| Type opération                     |     | Virements SEPA SCT  |                                                                                                    |  |  |
| Nº du dépôt                        |     | 302-143-064-067     |                                                                                                    |  |  |
| Date dépôt                         |     | 10/01/2020 17:48:09 | 10/01/2020 17:48:09                                                                                                    |  |  |
| Déposant                           |     | BUBU                |                                                                                                    |  |  |
|                                    |     |                     |                                                                                                    |  |  |
| Poids actuel                       |     | 0                   |                                                                                                    |  |  |
| Date de signature                  |     |                     |                                                                                                    |  |  |
| Liste des signatures               |     |                     |                                                                                                    |  |  |
| Date Sign.                         | Nom | Email               | Autorité                                                                                                    |  |  |
| Aucune signature pour cette remise |     |                     |                                                                                                    |  |  |
|                                    |     |                     | Signer                                                                                                    |  |  |
|                                    |     | Abandonner          | and the second second s |  |  |

- 4. Sulla schermata successiva, occorrerà:
  - contrassegnare la casella « J'accepte les conditions d'utilisation et les règles du service avec signature électronique - Politiques et conventions concernant la signature »
  - cliccare sul link « Basculer vers la signature via un module externe ».

|                                                       |                                                                                      | BORDEREAU DE CONFIRMA<br>Virements SE            | TION ELECTRONIQUE<br>PA SCT            |
|-------------------------------------------------------|--------------------------------------------------------------------------------------|--------------------------------------------------|----------------------------------------|
| Télétransmission par WEI<br>Le Vendredi 10 Janvier 20 | 3,<br>120 à 17:46:09                                                                 |                                                  |                                        |
|                                                       |                                                                                      | Nous vous remercions de bien vouloir exécuter le | s ordres des remises décrites ci-desso |
| the second second                                     |                                                                                      | Resume du fi                                     | chier                                  |
| Remise nº                                             | IBAN<br>58763047800005111111111111                                                   | Emetteur<br>TEST NEW SDD                         | Date exécution<br>31/10/2016           |
|                                                       |                                                                                      | Total des remises                                |                                        |
| J'accepte le<br>Politiques et                         | s conditions d'utilisation et les règles du<br>t conventions concernant la signature | service avec signature électronique              |                                        |
| Action(s) poss                                        | ible(s)                                                                              | Différer                                         | Signer                                 |
|                                                       |                                                                                      |                                                  |                                        |
|                                                       | Retour au détail du bordereau                                                        |                                                  |                                        |
|                                                       | Retour au détail du bordereau<br>Basculer vers l'application auto                    | onome de signature @2020                         |                                        |

 e poi cliccare sull'apposito link « Télécharger le module de signature externe ».
 E' soltanto dopo aver cliccato su « Basculer vers la signature via un module externe » che Vi sarà data la possibilità di scaricare il modulo di firma esterna, cliccando sull'apposito link. L'eseguibile « AppSign.exe » inizierà a scaricarsi sul vostro pc.

|                                                   | servedense nie al 1915 - Al Marcini, Errone                                                                                                    |                                                                                                    |                                                                                                    |
|---------------------------------------------------|----------------------------------------------------------------------------------------------------|----------------------------------------------------------------------------------------------------|----------------------------------------------------------------------------------------------------|
|                                                   |                                                                                                    | BORDEREAU DE CONFIRMA<br>Virements SE                                                                                           | TION ELECTRONIQUE<br>PA SCT                                                                                  |
| Télétransmission par<br>Le Vendredi 10 Janvi      | • WEB,<br>er 2020 à 17:46:09                                                                                                    |                                                                                                    |                                                                                                    |
|                                                   |                                                                                                    | Nous vous remercions de bien vouloir exécuter le                                                                                | es ordres des remises décrites ci-dess                                                                       |
|                                                   |                                                                                                    | Résumé du fi                                                                                                    | ichier                                                                                                    |
| and the second second                             | TDAN                                                                                                    | Emottour                                                                                                    | Date exécuti                                                                                                 |
| Remise n°                                         | IDAN                                                                                                    | cineccedi                                                                                                    | Dute execution                                                                                               |
| Remise nº<br>1                                    | FR763047800005111111111119                                                                                                    | TEST NEW SDD<br>Total des remises<br>L´empreinte SHA1 du fichier d´ordre est : 1AA56B                                           | 31/10/2016<br>31/10/2016<br>31/10/2016                                                                       |
| Remise nº<br>1<br>✓ J'accepte<br><u>Politique</u> | FR76304780000511111111119<br>e les conditions d'utilisation et les règles o<br>s et conventions concernant la signature                                                                                                    | TEST NEW SDD<br>Total des remises<br>L'empreinte SHA1 du fichier d'ordre est : 1AA56E<br>du service avec signature électronique | 31/10/2016<br>31/10/2016<br>31/10/2016                                                                       |
| Remise n°<br>1<br>J'accepte<br>Politique          | FR76304780000511111111119<br>e les conditions d'utilisation et les règles (<br>s et conventions concernant la signature<br>Télécharger l'application autonome                                                                                                    | TEST NEW SDD<br>Total des remises<br>L'empreinte SHA1 du fichier d'ordre est : 1AA568<br>du service avec signature électronique | 31/10/2016<br>31/10/2016<br>SC1E9453880589775E39888C95A5A39<br>Signer                                        |
| Remise nº<br>1<br>✔ J'accepte<br><u>Politique</u> | FR76304780000311111111119<br>e les conditions d'utilisation et les règles d<br>s et conventions concernant la signature<br><u>Télécharger l'application autonome</u><br><u>Télécharger le fichier</u>                                                                                                 | TEST NEW SOD<br>Total des remises<br>L'empreinte SHA1 du fichier d'ordre est : 1AA568<br>du service avec signature électronique | 31/10/2016<br>31/10/2016<br>31/10/2016<br>31/10/2016<br>31/10/2016<br>31/10/2016<br>31/10/2016               |
| I J'accepte                                       | FR76304780000311111111119<br>e les conditions d'utilisation et les règles (<br>s et conventions concernant la signature<br><u>Télécharger l'application autonome</u><br><u>Télécharger le fichier</u><br><u>Retour au détail du bordereau</u>                                                         | TEST NEW SOD<br>Total des remises<br>L'empreinte SHA1 du fichier d'ordre est : 1AA568<br>du service avec signature électronique | 31/10/2016<br>31/10/2016<br>0C1E9453880888775E3988BC95A5A39<br>Signer                                        |
| Remise nº<br>1<br>J'accepte<br><u>Politique</u>   | FR76304780000311111111119<br>E les conditions d'utilisation et les règles (<br>s et conventions concernant la signature<br><u>Télécharger l'application autonome</u><br><u>Télécharger le fichier</u><br><u>Retour au détail du bordersau</u><br><u>Basculer vers la signature vis Java Web Start</u> | TEST NEW SDD<br>Total des remises<br>L'empreinte SHA1 du fichier d'ordre est : 1AA568<br>du service avec signature électronique | 31/10/2016<br>31/10/2016<br>31/10/2016<br>31/10/2016<br>31/10/2016<br>31/10/2016<br>31/10/2016<br>31/10/2016 |

**5.** Occorrerà infine avviare l'installazione del programma, che si aprirà automaticamente.

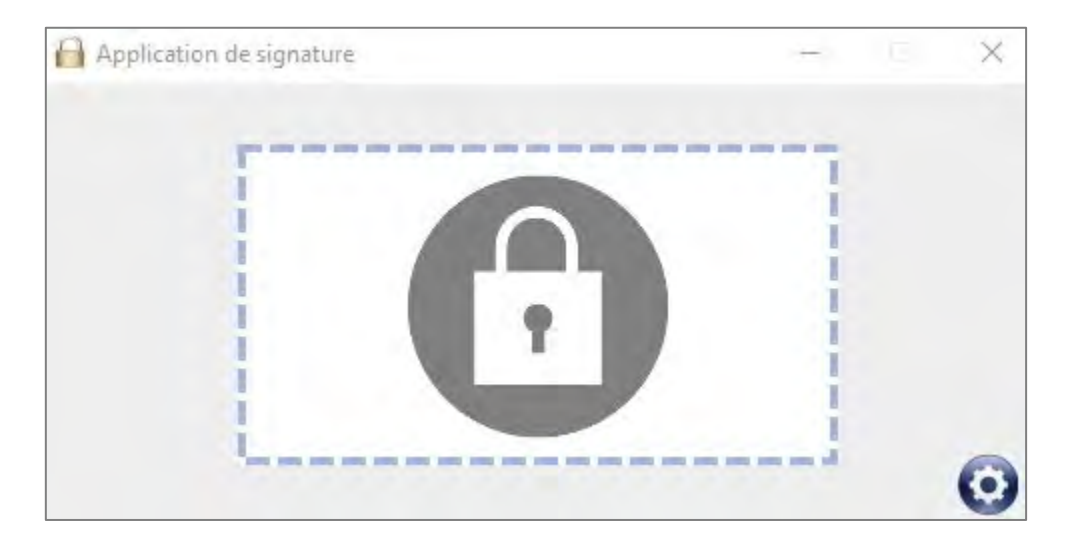

Si fa notare che il modulo di firma deve essere scaricato una volta sola. Dopo averlo installato, la seguente icona apparirà sul vostro desktop:

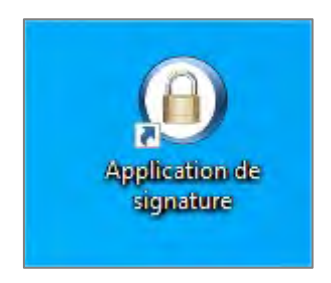

Il vostro ambiente di lavoro « Certiline » è oramai pronto per consentirvi di firmare le vostre distinte mediante il nuovo modulo esterno di firma.

## 3 Firma delle distinte

Prima di firmare, occorre che vi assicuriate che l'applicazione di firma sia avviata sul vostro pc.

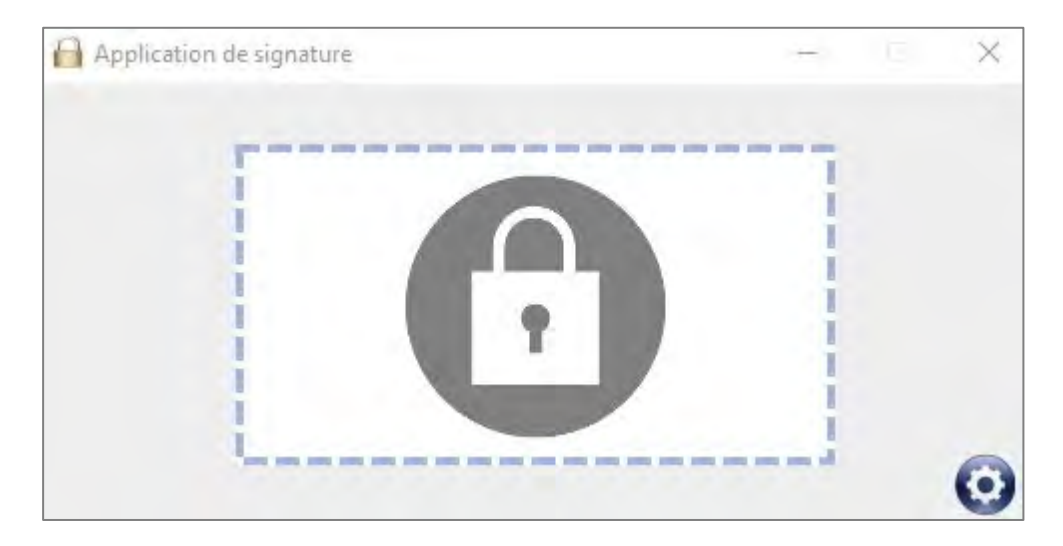

Proseguire, contrassegnando la casella « J'accepte les conditions d'utilisation et les règles du service avec signature électronique - Politiques et conventions concernant la signature » e poi cliccare sul pulsante « Signer ».

|                                            |                               | BORDEREAU DE CONFIRMA<br>Virements SE            | TION ELECTRONIQUE<br>PA SCT                |    |
|--------------------------------------------|-------------------------------|--------------------------------------------------|--------------------------------------------|----|
| Télétransmission pa<br>Le Vendredi 10 Janv | r WEB,<br>ier 2020 à 17:46:09 |                                                  |                                            |    |
|                                            |                               | Nous vous remercions de bien vouloir exécuter le | s ordres des remises décrites ci-dessous : |    |
| C 6.221 37                                 |                               | Resume ou m                                      | Ciner                                      |    |
|                                            | IBAN                          | Emetteur                                         | Date exécution                             | NE |
| Remise nº                                  | FD7F30470000F1111111110       | TEST NEW SDD                                     | 31/10/2016                                 |    |
| Kemise n°                                  | FR76304780000511111111111     | Total des remises                                | 100 - 2000                                 | -  |

Occorre a questo punto spostare con il mouse l'oggetto "icona foglia e penna" dal riquadro "Information" verso l'applicazione autonoma di firma @2020 (il lucchetto).

| MONTE<br>PASCHI<br>BANQUE                                                                                                    | Notre histoire, votre banque                                                                                                    | () synamic                                                           | ut constan              | ×                                       |
|----------------------------------------------------------------------------------------------------|----------------------------------------------------------------------------------------------------|----------------------------------------------------------------------|-------------------------|-----------------------------------------|
|                                                                                                    | ENVIRO                                                                                                    | DNNEMENT DE TEST                                                     |                         |                                         |
| OcertiLine     Transférer on Rober     Réceptionner un Rober     Seisin un orthe     Gestan des mandats     Signature électronique | Signature du bordereau<br>Veullet sloudier fersentle (k indereus) et le signer                                                         | BORDEREAU DE CONFIRMATIO                                             | <b>O</b>                | WEELINE   MOSCHELARY COLLECT   MAN      |
| os informations                                                                                                    |                                                                                                    | Virements SEPA SC1                                                   |                         |                                         |
| adifier vas coordonnees<br>sanger le mot de passe                                                                                  | Télétramonicsion par WER,<br>Le Vendredi 10 Janvier 2020 à 17:46:09                                                                    |                                                                      |                         | N° de transmission (<br>302-243-064-062 |
| storique des transferts<br>storique des rélevés                                                                                    |                                                                                                    | Nous vous remercions de bien vouloir exécuter les ordres des remises | s décrites ci-dessous i |                                         |
| estion des abonnés                                                                                                    |                                                                                                    | Tatana                                                               |                         |                                         |
| onversion RIB/IBAN<br>tale interactive<br>inversion fichier                                                                        | Remise w/         IEAN           1         FR7#154750500011111111111                                                                   | Information                                                          | 10 opt.<br>I            | Honrant : 01 FUR                        |
| utils SEPA<br>stez vos fichiers SEPA<br>stez vos BIC SEPA<br>movenion Remises per<br>EDRICOM<br>ide<br>ste en Igna<br>emulaines    | <sup>30</sup> Jacopp is toottoos statistos et la segre di server aive aguates fecto<br>Political et constatos pressint à constato      | Déposer l'objet ci-dessous dans le module de s                       | ignature                | 101405                                  |
| uitter                                                                                                    | Action(4) possible(s)                                                                                                    |                                                                      |                         |                                         |
| Pró requis                                                                                                    | Exercise control and an element of an all followed the School<br>Teleforements and the local school and advectory<br>Colorance in 2004 |                                                                      |                         | Captur Agrates now                      |
|                                                                                                    |                                                                                                    |                                                                      |                         |                                         |

Apparirà allora una finestra con la lista dei certificati disponibili sul vostro PC.

Potrebbe risultare necessario procedere ad un refresh della lista dei certificati disponibili, cliccando sull'apposito pulsante, in modo tale che i certificati appaiano nel menù a tendina.

| Application de signature | - ×     |
|--------------------------|---------|
| Liste des certificats    |         |
| Annuler                  | 'alider |

Selezionate poi il vostro certificato di firma digitale e cliccate infine sul pulsante « Valider ».

<u>Attenzione:</u> Per gli utenti Mac, si fa notare che la finestra di dialogo che consente di selezionare il certificato si posiziona in backround. Essa, in effetti, puo' non essere necessariamente visibile a prima vista.

| Application de signature |         |         | - X |
|--------------------------|---------|---------|-----|
| Liste des certificats    |         |         |     |
| SWIFT                    |         |         |     |
|                          | Annuler | Valider | 0   |

Dopo avere cliccato sul pulsante « Valider », apparira la schermata sulla quale dovrete digitare la password del vostro certificato.

| ×                    |
|----------------------|
|                      |
|                      |
|                      |
| SWIFT_PDI            |
| •••••                |
| Current Language: FR |
| OK Cancel            |
|                      |

Se appare la seguente schermata, cio' significa che la vostra firma è stata validata e che la distinta è stata correttamente firmata.

| Application de signature | - | <u>.</u> | × |
|--------------------------|---|----------|---|
| Signature<br>OK          |   |          |   |
|                          |   |          | Θ |

•

### 4 Particolarità Internet Explorer 11

ATTENZIONE: Se utilizzate Internet Explorer 11, dovete aggiungere l'indirizzo <u>https://certiline.montepaschi-banque.fr/</u> nei siti attendibili del browser.

Per questo, dal menù strumenti di Internet Explorer (nella parte superiore destra del browser), occorre scegliere "**Opzioni internet**":

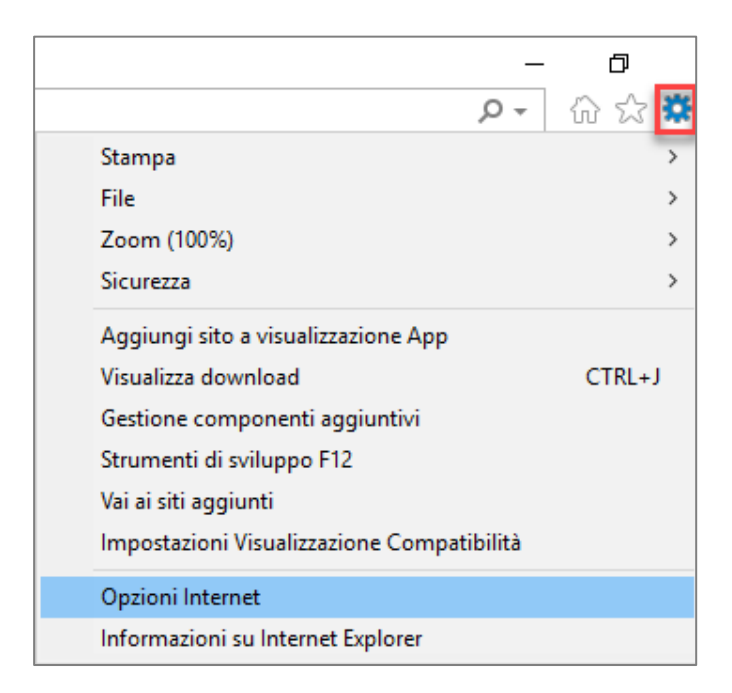

Cliccare su « Sicurezza », poi su "Siti attendibili" e infine sul pulsante "Siti" :

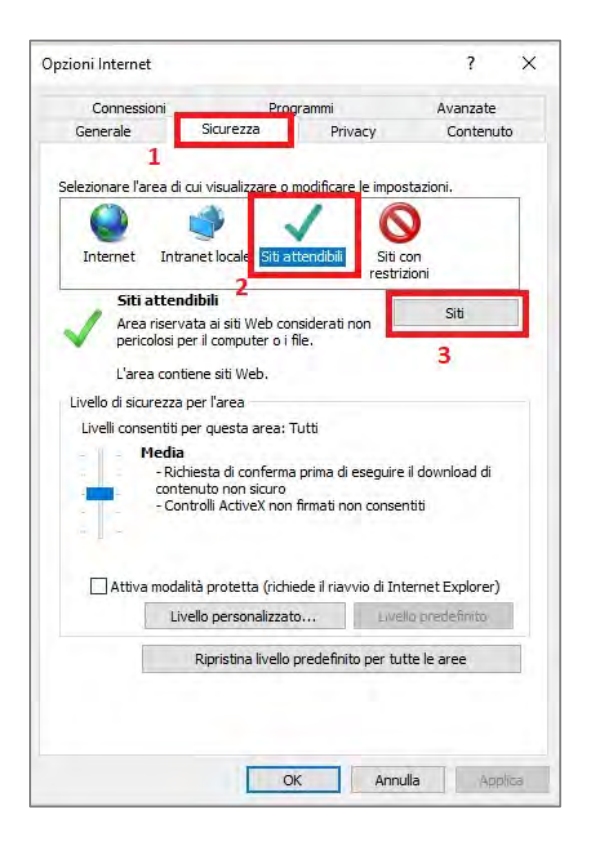

Cliccare poi sul pulsante "Aggiungi il sito Web all'area" e digitare l'URL "<u>https://certiline.montepaschi-banque.fr/</u>".

Cliccare su "**Richiedi verfica server (https:) per tutti i siti dell'area**", poi su "**Aggiungi**" e infine su "Chiudi".

| Siti attendibili                                                                                                    | × |
|----------------------------------------------------------------------------------------------------|---|
| È possibile aggiungere e rimuovere siti Web da questa area.<br>Tutti i siti Web compresi nell'area utilizzeranno le relative<br>impostazioni di sicurezza. |   |
| Aggiupgi il sito Web all'area:                                                                                                    | - |
| https://certiline.montepaschi-banque.fr/                                                                                                    |   |
| Siti Web:                                                                                                    |   |
| Rimuevi                                                                                                    |   |
|                                                                                                    |   |
| Vichiedi verifica server (https:) per tutti i siti dell'area                                                                                               |   |
| 1<br>Chiudi                                                                                                    |   |

## 5 Anomalie eventuali durante la firma

Durante la fase di firma della vostra distinta, nel caso rimaneste bloccati, come nella figura seguente con il "lucchetto", e non si aprisse la finestra con la lista dei certificati

| 💡 🖞 🔒 Application de signature        |                                                                                                    |                           |
|---------------------------------------|----------------------------------------------------------------------------------------------------|---------------------------|
| ti le s                               | gement en cours                                                                                                    |                           |
| Nous yous remer                       | Information                                                                                                    | 135 (                     |
| 150 Total des ren<br>L'empreinte SHA3 | Merci de signer le fichier d'ordre dans le module de signature externe.<br>Cette page sera automatiquement actualisée après la signature. | Nb ope.<br>1<br>1<br>103E |
| es régles du service avec signature   | Fermer                                                                                                    |                           |

forse si tratta di un problema di configurazione del proxy : cliccate sulla ruota dentata

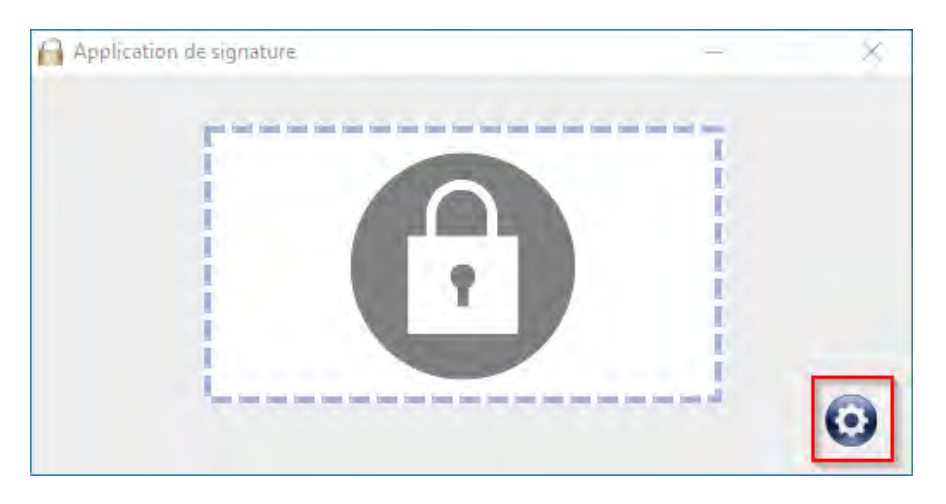

e selezionate l'opzione « Aucun proxy ».

| Application de sign | ature                |         |         | - [ | ×      |
|---------------------|----------------------|---------|---------|-----|--------|
| 🖌 Toujours au prem  | ier plan             |         |         |     | v1.2.2 |
|                     |                      |         |         |     |        |
| Aucun proxy         |                      |         |         |     |        |
| Utiliser le proxy c | onfiguré au niveau d | le l'OS |         |     |        |
| Identifiant         |                      |         |         |     |        |
| Mot de passe        |                      |         |         |     |        |
|                     |                      |         |         |     |        |
| Configurer manue    | llement le proxy     |         |         |     |        |
| Url                 |                      |         |         |     |        |
| Port                |                      |         |         |     |        |
| Identifiant         |                      |         |         |     |        |
| Mot de passe        |                      |         |         |     |        |
|                     |                      |         |         |     |        |
|                     | Annuler              |         | Valider |     |        |

Confermate la scelta cliccando sul bottone « Valider »

e riprovate la procedure per la firma della distinta.

#### Nota :

In caso di ulteriori problematiche al momento dell'applicatione della firma, vi preghiamo di contattare il supporto, **fornendo il "log"** che troverete nella directory seguente del vostro PC :

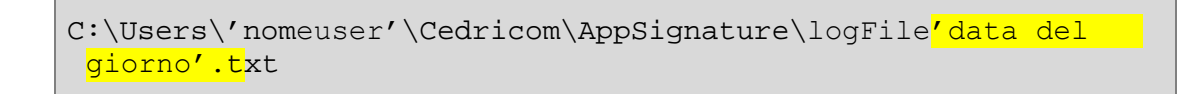

### Esempio :

| Cedricom > AppSignature | Q 5 V | Rechercher dans : AppSignature |                |        |
|-------------------------|-------|--------------------------------|----------------|--------|
| ↑ Nom                   |       | Modifié le 👻                   | Туре           | Taille |
| logFile2021             | 1117  | 17/11/2021 14:06               | Document texte | 55 Ko  |
| logFile2021             | 1112  | 12/11/2021 20:02               | Document texte | 1 Ka   |
| logFile2021             | 1110  | 10/11/2021 19:34               | Document texte | 1 Ko   |